## **TUTORIAL SciencesConf**

## Como recuperar seu Login e Senha

1 – Acesse a página da conferência: <u>https://ceel2024.sciencesconf.org/</u>

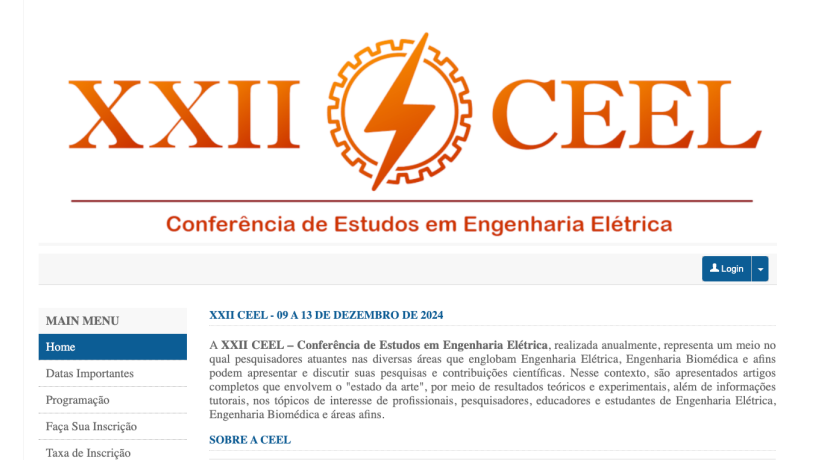

## 2 - Clique na seta ao lado do botão "Login", e selecione a opção "Lost Password?"

Na janela que se abrirá, insira seu email cadastrado no sistema SciencesConf (o mesmo que você recebe as mensagens da conferência), e clique "Send".

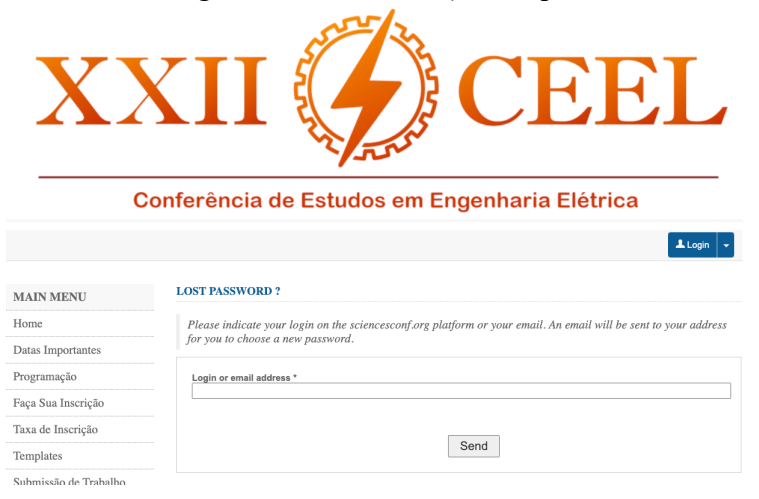

Você receberá um email contendo seu login e um link para resetar sua senha.